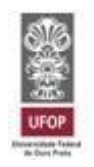

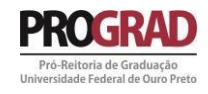

## TUTORIAL PARA SOLICITAÇÃO AO PROGRAMA DE AUXÍLIO À PARTICIPAÇÃO EM EVENTOS

## SOLICITAÇÃO INDIVIDUAL

## PRÓ-REITORIA DE GRADUAÇÃO - PROGRAD

AGOSTO DE 2023

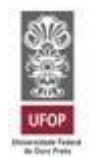

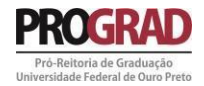

# Sumário

| 1 - Da solicitação                                                                         | 3  |
|--------------------------------------------------------------------------------------------|----|
| 1.1 - Minha UFOP                                                                           | 3  |
| 1.2 - Sistema de solicitação ao programa de Auxílio à Participação em Eventos - Individual | 4  |
| 1.3 - Arquivos a serem anexados na solicitação                                             | 6  |
| 1.4 - Dos documentos que podem ser anexados posteriormente à solicitação                   | 7  |
| 1.5 - Da análise                                                                           | 7  |
| 1.5.1 – Do resultado da análise                                                            | 8  |
| 2 - Da prestação de contas                                                                 | 8  |
| 2.1 – Acesso ao sistema de prestação de contas                                             | 8  |
| 2.2 - Prestação de contas dos PRESENTES ao evento                                          | 9  |
| 2.3 – Prestação de contas dos AUSENTES ao evento                                           | 10 |
| 3 - Considerações do sistema                                                               | 11 |

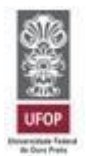

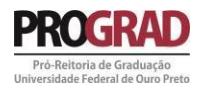

#### 1 - Da solicitação

Em acordo com a PORTARIA PROGRAD Nº 91, de 16 de setembro de 2022, que regulamenta o programa de Auxílio à Participação em Eventos, as solicitações deverão ser feitas através do *portal MinhaUFOP*, seguindo as orientações abaixo.

#### 1.1 - MinhaUFOP

O sistema de solicitação ao programa está disponível no submenu GRADUAÇÃO, conforme figuras 1 e figura 2. Clique em GRADUAÇÃO, em seguida, clique em SOLICITAÇÃO AUXILIO EVENTO.

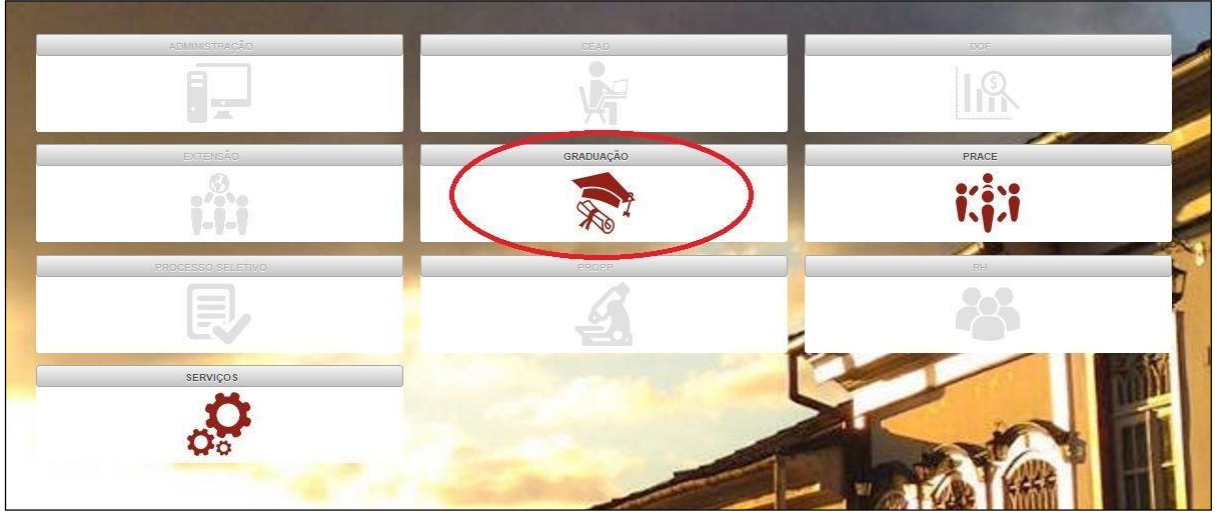

Figura 1 - Submenu GRADUAÇÃO

| GRADUAÇÃO |                                                                                                    | × |
|-----------|----------------------------------------------------------------------------------------------------|---|
|           | <ul> <li>ACOMPANHAMENTO DE AJUSTE DE MATRÍCULA</li> <li>ACOMPANHAMENTO DE REQUERIMENTO</li> <li>ATESTADO DE MATRÍCULA INDIVIDUAL</li> <li>ATUALIZAÇÃO DE CADASTRO DE ALUNO</li> <li>CERTIFICADOS</li> <li>COMPONENTES CURRICULARES QUE FALTAM PARA O ALUNO CURSAR</li> <li>CONSULTA BOLSAS ALUNO</li> <li>HISTÓRICO ESCOLAR</li> <li>MATRIZ CURRICULAR</li> <li>MODLE PRESENCIAL</li> <li>PESQUISA: DESENVOLVIMENTO DISCIPLINAS GRADUAÇÃO (ALUNO)</li> <li>REDATOROL ZAÇÃO DE ADUGITE DE MATRÍCULA</li> </ul> |   |

Figura 2 - Sistema de solicitação

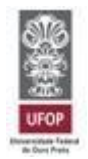

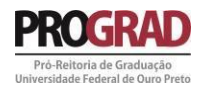

1.2 - Sistema de solicitação ao programa de Auxílio à Participação em Eventos - Individual

Ao acessar o submenu GRADUAÇÃO e o sistema de SOLICITAÇÃO AUXÍLIO EVENTO, uma nova seção se abrirá e os passos abaixo demonstram o processo de solicitação.

Clique em "Aluno", em "Solicitação" e em seguida em "Individual", como mostra a figura 3.

| Requerimento de Auxilio Event<br>Universidade Federal de Ouro F                                   | o<br>Preto |  |
|---------------------------------------------------------------------------------------------------|------------|--|
| UFOP Aluno > Solicitação                                                                          |            |  |
| Início<br>☐ ☐ Aluno<br>☐ ☐ Solicitação<br>☐ ☐ Individual<br>☐ Coletivo<br>⊡ ☐ Prestação de Contas |            |  |

Figura 3 - Sistema de solicitação

Após clicar em "Individual" você já se encontra no sistema de solicitação ao programa. Para dar continuidade, iremos inserir um novo pedido, na opção disponibilizada conforme figura 4.

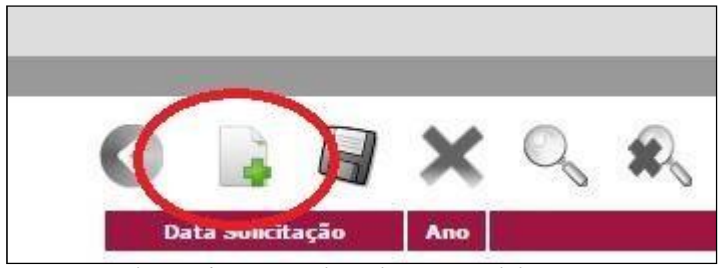

Figura 4 - Botão inserir nova solicitação

O formulário de solicitação é aberto com seus dados preenchidos de forma automática. O passo seguinte é o preenchimento das informações referentes à solicitação e ao evento, explicadas adiante:

**Solicitação:** Selecione se o evento acontece no Brasil (NACIONAL) ou no exterior (INTERNACIONAL);

Nome do evento: preencha com o nome do evento, ex.: XXI Colóquio de Matemática

Data início: preencha com a data do PRIMEIRO DIA do evento;

Data término: preencha com a data do ÚLTIMO DIA do evento;

Site evento: insira o site do evento, ex.: http://www.encontrodesaberes.com.br

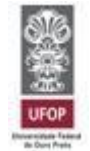

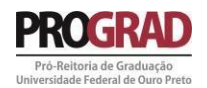

Abrangência: escolha se o evento é de abrangência nacional (envolve somente público brasileiro, nacionalmente), internacional (envolve público de outros países) ou regional (envolve somente o público de uma região brasileira específica);

**País:** Quando selecionada a opção de "Solicitação Nacional", a opção fixada é Brasil, não sendo possível alterar. Quando selecionada a opção do "Solicitação Internacional", selecione o país onde se realizará o evento;

**Estado Evento:** somente disponível para "Solicitação Nacional". Deve ser selecionado o estado onde ocorrerá o evento;

**Cidade Evento:** somente disponível para "Solicitações Nacional", deve ser selecionada a cidade onde ocorrerá o evento, caso não exista a cidade cadastrada, entre em contato pelo e-mail auxilioeventos.prograd@ufop.edu.br solicitando o cadastramento da cidade;

ATENÇÃO: é de responsabilidade do solicitante verificar a existência da cidade para eventos nacionais e solicitar para que a inclusão seja feita em prazo de solicitação, evitando, assim, o indeferimento automático da solicitação por perder o prazo.

**Estado Origem / Cidade Origem:** campo de preenchimento automático do sistema, que marca o campus/polo onde o aluno se encontra matriculado. Passível de alteração somente para estudantes em mobilidade acadêmica, que deverão preencher com a cidade do campus onde estão realizando a mobilidade;

Natureza do Evento: escolha a opção que melhor se encaixa no tipo de evento da solicitação;

**Forma de participação:** selecione a opção que melhor compreende a forma de participação no evento;

Título trabalho: insira o título do trabalho submetido para apresentação;

**Autores:** liste aqui a relação dos autores na <u>mesma ordem em que aparecem descritos no</u> <u>trabalho</u>. Para inserir os autores siga os passos abaixo:

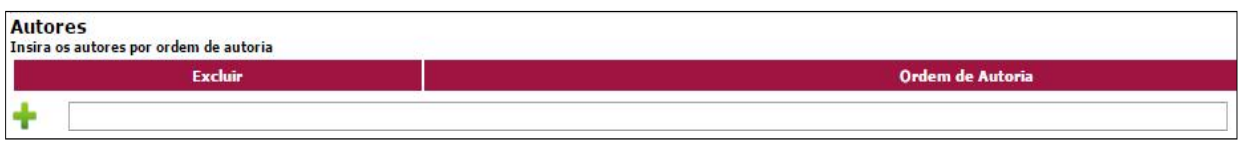

Figura 5 - Inserir autores

Digite, na caixa disponível conforme figura 5, o nome do PRIMEIRO autor do trabalho, em seguida clique sobre o sinal de "mais" (verde, localizado ao lado esquerdo da caixa) para inseri-lo. Em seguida digite o SEGUNDO autor e clique novamente no mais. Analogamente, faça o mesmo para todos os autores.

Resumo trabalho: disponibilize neste campo o resumo do trabalho submetido;

**Professor/Técnico:** escolha na lista o professor ou técnico que recomenda sua participação noevento.

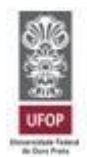

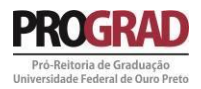

1.3 - Arquivos a serem anexados na solicitação

Após o preenchimento dos dados é necessária a inserção de alguns documentos para que a análise seja realizada. Estes documentos são:

**Carta de Recomendação:** Carta redigida pelo professor/técnico que recomenda sua participação no evento. Tal carta deve contemplar a importância da participação e demais situações julgadas pertinentes pelo professor/técnico. É importante que este documento seja bem redigido, pois ele pode ser decisivo no parecer da solicitação. Esta carta deve vir assinada e carimbada pelo recomendante, junto com o respectivo número de SIAPE. Este é um item **OBRIGATÓRIO**, cuja ausência não permite a solicitação. O formato do arquivo deve ser PDF.

**Programação do Evento:** Anexe neste campo a programação do evento. Esta programação se faz necessária para que possamos analisar melhor a importância da referida participação. Este também é um item **OBRIGATÓRIO**. O formato do arquivo deve ser PDF.

**Carta de Aceite:** Este documento é encaminhado pela organização do evento destacando a aceitação do trabalho para apresentação. Este documento é de caráter **OBRIGATÓRIO**, porém seu envio pode ser feito em até 7 dias antes do evento, ou seja, caso ainda não esteja de posse da carta durante a solicitação será permitido que posteriormente seja anexada. O formato do arquivo deve ser PDF.

Para realizar o carregamento dos arquivos descritos observe a figura 6 e siga os passos seguintes.

| Documento             | Obrigatorio | Envio Posterior | Info | Arquivo | Operações        |
|-----------------------|-------------|-----------------|------|---------|------------------|
| CARTA DE RECOMENDACÃO | SIM         | NAO             | 0    |         | + Adicionar Arq. |
| PROGRAMAÇÃO DO EVENTO | SIM         | NAO             | 0    |         | + Adicionar Arq. |
| CARTA DE ACEITE       | SIM         | SIM             | 0    |         | + Adicionar Arq. |

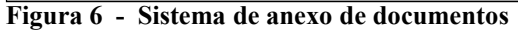

O primeiro documento descrito é a carta de recomendação, para anexá-la clique em "Adicionar Arq." ao lado direito na mesma linha horizontal. Analogamente, faça o mesmo para a Programação do Evento e para a Carta de Aceite.

Faça, em seguida, uma conferência geral dos dados atentamente.

ATENÇÃO: CONFIRA TODOS OS DADOS, PRINCIPALMENTEA DATA DO EVENTO E A CIDADE. O CADASTRAMENTO ERRADO DA DATA DO EVENTO CAUSARÁ INDEFERIMENTO AUTOMÁTICO PELO SISTEMA.

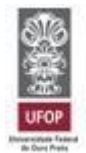

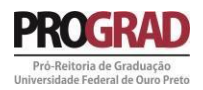

Feita a conferência basta salvar a solicitação clicando no botão salvar na parte superior dosistema, como indicado na figura 7, e sua solicitação está concluída.

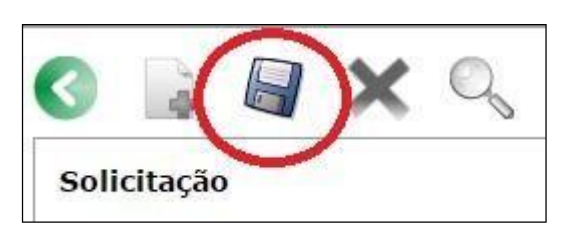

Figura 7 - Salvar solicitação

Em seguida, após salvar a solicitação, o sistema exibirá todos os eventos que você já solicitou auxílio. Será encaminhado, também, uma mensagem para o seu e-mail cadastrado no sistema *MinhaUFOP* informando a solicitação e os dados cadastrados no sistema.

1.4 - Dos documentos que podem ser anexados posteriormente à solicitação

Conforme previsto pela PORTARIA PROGRAD Nº 91, de 16 de setembro de 2022, a carta de aceite pode ser anexada em até 7 dias antes do evento. Portanto, a não inserção desta no sistema não impede que a solicitação seja salva. Para anexar a carta de aceite após realizada a solicitação siga os passos que seguem.

No sistema de solicitação, escolha a solicitação na qual deseja inserir o documento, clicando sobre a data da mesma.

Será aberta a solicitação, mas NÃO é possível editá-la. Siga até a área de anexo dos documentos e proceda como descrito no item 1.3, salvando novamente a solicitação como apresentado na figura 7.

#### 1.5 - Da análise

Caberá à PROGRAD a análise das solicitações, em acordo com a portaria que regulamenta o programa e os critérios para recebimento publicados no edital. Após o julgamento do pedido, será disponibilizado, no sistema, o parecer no campo SITUAÇÃO e um e-mail informativo será encaminhado automaticamente ao e-mail institucional do aluno.

As solicitações que não atendem às prerrogativas da PORTARIA PROGRAD Nº 91, de 16 de setembro de 2022 serão AUTOMATICAMENTE INDEFERIDAS.

Após o deferimento da solicitação, o pagamento do valor autorizado será creditado na conta do aluno cadastrada no sistema *MinhaUFOP*.

#### É DE RESPONSABILIDADE DO ALUNO MANTER SEUS DADOS ATUALIZADOS NO SISTEMA MINHAUFOP

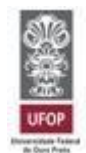

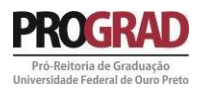

1.5.1 – Do resultado da análise

Será lançado no sistema *MinhaUFOP* os respectivos pareceres das análises dos auxílios:

**DEFERIDO**: quando a solicitação foi aprovada. O valor aprovado será disponibilizado conforme localidade onde ocorrerá o evento.

**DEFERIDO (AGUARDANDO CARTA DE ACEITE)**: quando a solicitação foi aprovada, mas é necessário que seja anexado ainda a carta de aceite do trabalho, conforme exposto no item 1.4. O valor aprovado será disponibilizado c o nforme localidade onde ocorrerá o evento.

**INDEFERIDO**: quando a solicitação foi indeferida pela Prograd. Clique sobre a data da solicitação (em azul) para ter acesso ao parecer emitido justificando o indeferimento.

**INDEFERIDO (FORA DO PRAZO)**: quando a solicitação é realizada fora dos prazos dispostos no Edital. O indeferimento por perda de prazo é feito AUTOMATICAMENTE pelo sistema.

#### 2 - Da prestação de contas

No prazo máximo de 15 dias após a realização do evento, conforme a PORTARIA PROGRAD Nº 91, de 16 de setembro de 2022, se faz necessária a prestação de contas do valor recebido. Tal acerto deve ser feito em observação à duas situações:

1ª Situação: o aluno PARTICIPOU do evento e apresentou o trabalho.

2ª Situação: o aluno NÃO PARTICIPOU do evento e deverá devolver o valor recebido.

2.1 Acesso ao sistema de prestação de contas

Siga os mesmos passos descritos no item 1.1 para acessar o sistema de auxílio eventos dentro do *MinhaUFOP*. Em seguida, acesse a pasta "Aluno", na sequência a pasta "Prestação de contas", e em"Individual" conforme mostra a figura 8.

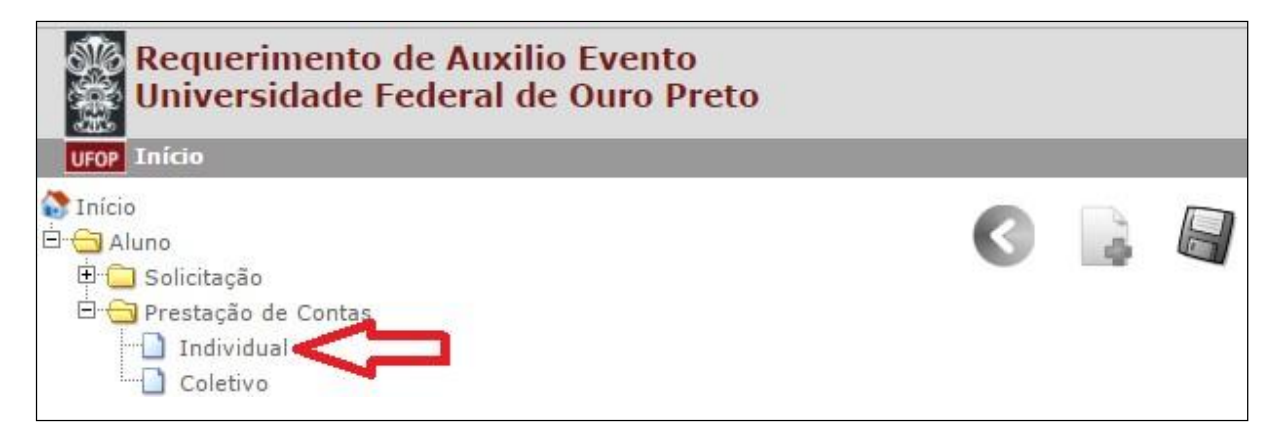

Figura 8 - Prestação de contas

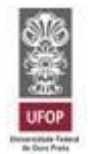

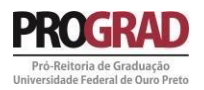

Aparecerão listados as solicitações que se encontram em fase de prestação de contas. Escolha a solicitação e clique sobre a data (disponível na cor azul) para acessar o sistema referente àquele evento.

Serão mostrados seus dados pessoais e os dados da solicitação feita. Em seguida deverá ser marcada uma das duas opções sobre a Participação no Evento, conforme figura 9.

| Participou Evento:* | PRESENTE | O AUSENTE |
|---------------------|----------|-----------|
|                     |          |           |

Figura 9 - Prestação de contas

Escolha a opção **PRESENTE**, para prestar contas sobre o evento. Caso não tenha comparecido ao evento é necessário que a devolução do recurso recebido sejafeita. Para devolver o valor recebido, selecione a opção **AUSENTE**.

2.2 - Prestação de contas dos PRESENTES ao evento

Na figura 10, temos o sistema de prestação de contas dos alunos que participaram do evento. Dividido entre três perguntas e documentação.

| Participou Evento:*     | PRESENTE O AUSENTE                                          |                    |            |                 |        |        |                |
|-------------------------|-------------------------------------------------------------|--------------------|------------|-----------------|--------|--------|----------------|
|                         | Pergunta                                                    |                    | 02         |                 | Resp   | osta   |                |
| 1-Faça uma aval         | iação do evento destacando a importância da sua participaçã | o no mesmo         |            |                 |        |        |                |
| 2-A sua participação no | evento contribuiu para o seu aprimoramento acadêmico ? E    | n quais aspectos ? |            |                 |        |        |                |
|                         | 3-Comentários                                               |                    |            |                 |        |        |                |
| Documentação            |                                                             |                    |            |                 | 101    |        |                |
|                         | Documento                                                   | 01                 | origatorio | Envio Posterior | Info A | rquivo | Operações      |
|                         | CERTIFICADO DE APRESENTACAO/PARTICIPACAO                    |                    | SIM        | NAO             | 0      |        | Adicionar Arq. |

Figura 10 - Sistema Prestação de Contas - PRESENTES

Responda, escrevendo nas caixas em frente a cada pergunta, as respectivas respostas solicitadas. Em seguida, na parte da documentação, anexe o certificado de participação no evento, clicando em "Adicionar Arq.". O arquivo deve ser em formato PDF, com no máximo 5Mb.

Após respondidas as perguntas e o certificado anexado, para concluir a prestação de contas clique em salvar. Na figura 11 é apresentada a forma de salvamento, cujo botão se encontra naparte superior da página.

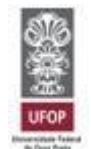

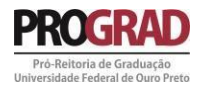

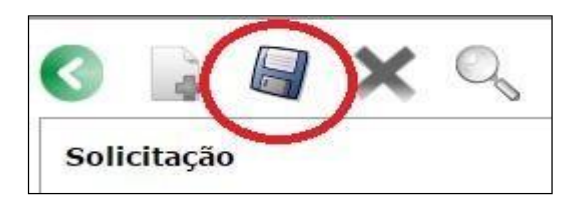

Figura 11 - Prestação de contas - salvar

2.3 – Prestação de contas dos AUSENTES ao evento

Na figura 12, temos o sistema de prestação de contas dos alunos que NÃO participaram do evento

| Participou Evento:*        | PRESENTE   AUSENTE |          |
|----------------------------|--------------------|----------|
| Pergunta                   |                    | Resposta |
| 1-Justificativa            |                    |          |
| Documentação               |                    |          |
| Gerar Boleto Pagamento/Dev | อในรูลือ           |          |

Figura 12 - Sistema de Prestação de Contas - AUSENTES

Escreva, na caixa em frente à palavra "Justificativa", a razão pela qual não foi possível seucomparecimento ao evento.

Em seguida, clique no botão "Gerar Boleto Pagamento / Devolução", conforme disponível na figura 12.

ATENÇÃO: o boleto será gerado automaticamente pelo sistema com data de vencimento para DOIS DIAS posteriores à data de emissão. Não será possível realizar o pagamento após a data de vencimento, assim como não é possível parcelar a devolução.

Para salvar a prestação de contas, clique no botão salvar na parte superior do sistema, comomostrado na figura 13.

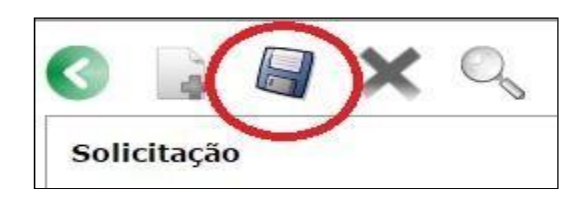

Figura 13 - Prestação de contas - salvar

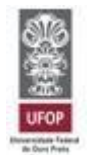

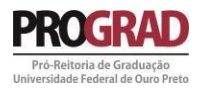

Para concluir a prestação de contas, os alunos AUSENTES ao evento, deverão encaminhar o comprovante de pagamento ao e-mail:<u>auxilioeventos.prograd@ufop.edu.br</u>

ATENÇÃO: os alunos que não prestarem contas serão classificados como INADIMPLENTES. Tal situação, se não regularizada, impede a retirada do diploma.

#### 3 - Considerações do sistema

O sistema de solicitação ao programa de Auxílio à Participação em Eventos - Individual emitirá parecer automático para as situações que se apresentem em desacordo com a PORTARIA PROGRAD Nº 91, de 16 de setembro de 2022.

Serão INDEFERIDAS automaticamente pelo sistema as solicitações feitas fora dos prazos estipulados no edital.

Atente-se para o cumprimento de todos os prazos e documentações. Quaisquer dúvidas devemser encaminhadas para o e-mail auxilioeventos.prograd@ufop.edu.br.